## How to Perform a Vendor Query

The Vendor Detail History Form (**FAIVNDH**) can be used to retrieve invoice information by vendor and by the vendor's invoice number. This form will show all vendor history as well as copies of the actual invoices received by the College.

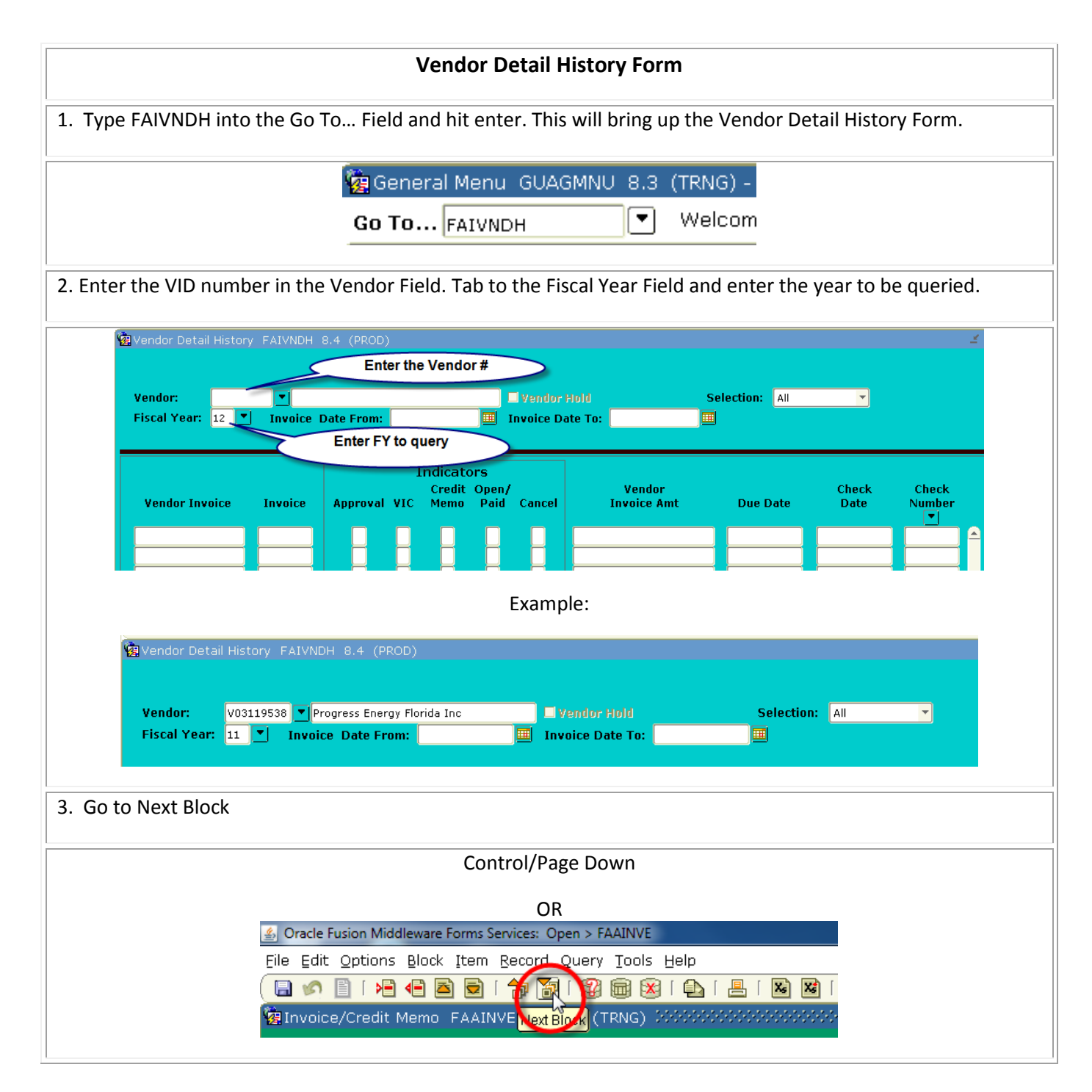

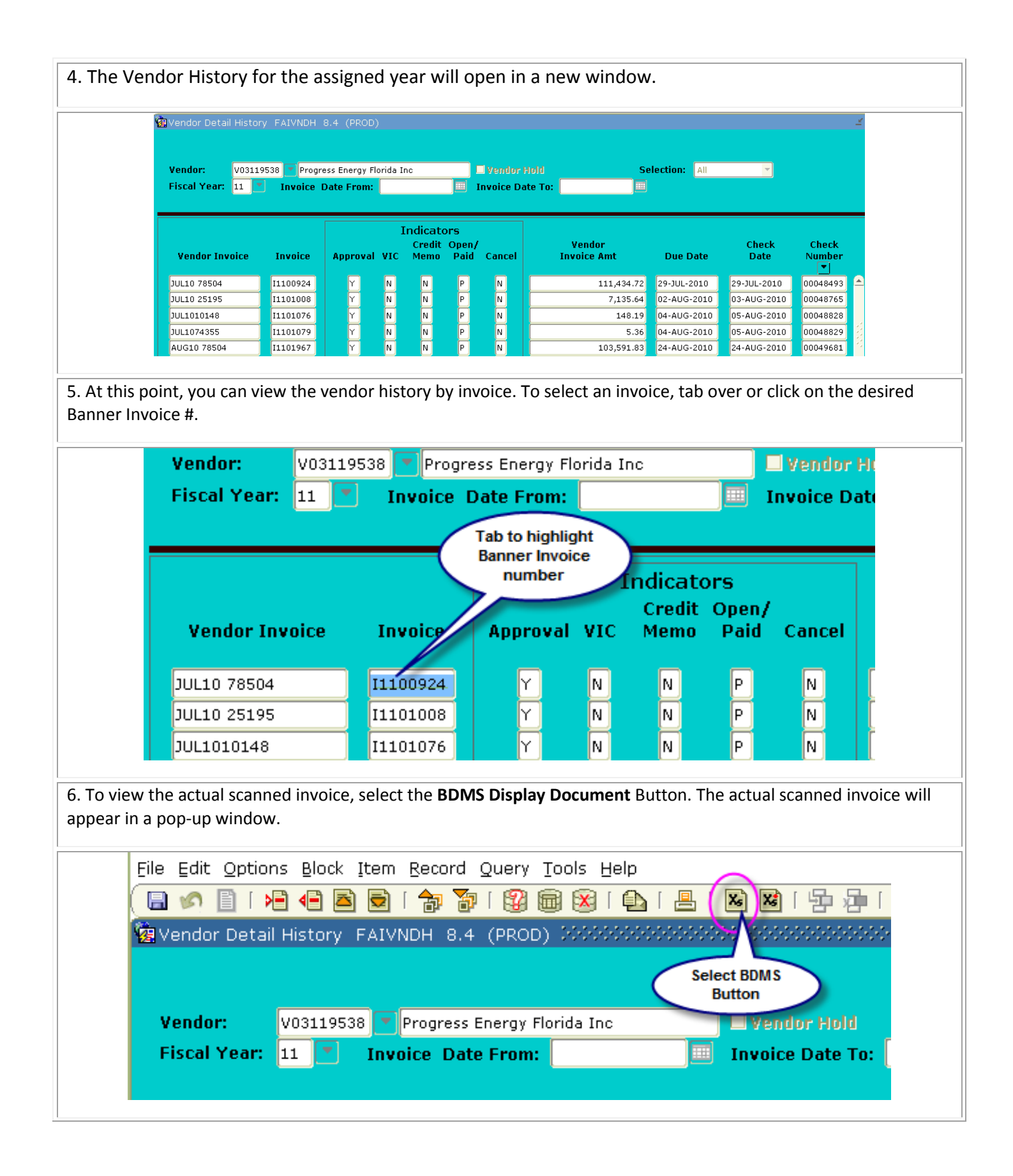

|                                                                                                    | Example:                                                                                                    |
|----------------------------------------------------------------------------------------------------|----------------------------------------------------------------------------------------------------|
| Separation Application Xtender Web Access .NET Docum                                                                                                    | 🚵 🔹 🔂 👘 🖃 📾 👻 Page 🛪 Safety 🔻 Tools 🛪 🔞 •                                                                                                    |
| File View Document Page Help                                                                                                    |                                                                                                    |
|                                                                                                    |                                                                                                    |
| Progress Energy                                                                                                    | JULY 2010 JULY 2010 JULY 2010                                                                                                    |
| FOR CUSTOMER SERVICE OR<br>PAYMENT LOCATIONS CALL:<br>1-877-342-3372<br>WEB SITE: www.progress-energy.com<br>TO REPORT A POWER OUTAGE:<br>1-800-228-3485                                                                                                    | VALENCIA COMMUNITY COLLEGE<br>PLANT OFERATIONS<br>MAIL CODE 3-3<br>TOL N ECON TRL<br>DUE DATE TOTAL AMOUNT DUE<br>AUG 09 2010<br>NEXT READ DEPOSIT AMOUNT<br>DATE ON RO NA ACCOUNT<br>ABOUT<br>AUG 16 2010<br>NONE<br>AUG 16 2010<br>NONE                                                                                                    |
| PIN: 715079433<br>METER READINGS<br>METER NO. 009671961<br>TOTAL KKM 20337<br>BASE KM 2253<br>DW-FEAK KM 22130<br>METER NO. 009672962<br>TOTAL KMM 223972<br>TOTAL KMM 70046<br>LOAD FACTOR 66.4%                                                                                                    | PAYMENTS RECEIVED AS OF JUL 01 2010 97,950.10 THANK YOU<br>EQRNT 115 EQUIPMENT RENTAL<br>BILLING PERIOD40-16-10 10 07-16-10 30 DAYS<br>SEE EQUIPMENT CHARGES BELOW<br>SSDT-1 054 GENERAL SERVICE DEM TOU PRI<br>BILLING FERIOD40-6-10 SIGNAL SERVICE DEM TOU PRI<br>BILLING FERIOD40-6-15-10 70-71-5-10 30 DAYS<br>LILING FERIOD40-6-15-10 70-71-5-10 30 DAYS<br>ENERGY CHARGE (SF-FEAK) 725-672 CH4 3 J.65000 20,527.35<br>EVERCY CHARGE (SF-FEAK) 725-672 CH4 3 J.65000 25,523.31<br>FUEL CHARGE (SF-FEAK) 725-672 CH4 3 J.65000 4.21.15<br>DEMAND CHARGE (SF-FEAK) 725-672 CH4 3 J.65000 4.12.16<br>DEMAND CHARGE (ST-FEAK) 725-672 CH4 3 J.65000 4.12.16<br>DEMAND CHARGE (ST-FEAK) 725-672 CH4 3 J.65000 4.12.16<br>DEMAND CHARGE (ST-FEAK) 725-272 CH4 3 J.65000 4.12.16<br>DEMAND CHARGE (ST-FEAK) 725-272 CH4 3 J.65000 4.12.16<br>DEMAND CHARGE (ST-FEAK) 725-272 CH4 3 J.65000 4.12.16<br>DEMAND CHARGE (ST-FEAK) 725-272 CH4 3 J.65000 4.12.16<br>DEMAND CHARGE (ST-FEAK) 725-272 CH4 3 J.65000 4.12.16<br>DEMAND CHARGE (ST-FEAK) 725-272 CH4 3 J.65000 4.12.16<br>DEMAND CHARGE (ST-FEAK) 725-272 CH4 3 J.65000 4.12.16<br>DEMAND CHARGE (ST-FEAK) 725-272 CH4 3 J.65000 4.12.16<br>DEMAND CHARGE (ST-FEAK) 725-272 CH4 3 J.65000 4.12.16<br>DEMAND CHARGE (ST-FEAK) 725-272 CH4 3 J.65000 4.12.16<br>DEMAND CHARGE (ST-FEAK) 725-272 CH4 3 J.65000 4.12.16<br>DEMAND CHARGE (ST-FEAK) 725-272 CH4 3 J.65000 4.12.16<br>DEMAND CHARGE (ST-FEAK) 725-272 CH4 3 J.65000 4.12.16<br>DEMAND CHARGE (ST-FEAK) 725-272 CH4 3 J.65000 720 CH2<br>STOTAL STOTAL STOT |
| 7. To soo the invoice information in home                                                                                                    | hout cooling the actual document, tab over an bightight the Decision                                                                                                    |
| <b>Invoice #</b> , select <b>Options</b> , and then <b>View Invoic</b>                                                                                                    | <i>nout</i> seeing the actual document, tab over or highlight the <b>Banner</b><br><b>ce Information</b> . OR highlight the Banner Invoice # and press F3.                                                                                                    |
|                                                                                                    |                                                                                                    |
| The form FAIINVE will show the involce you set                                                                                                    | lected.                                                                                                    |
| Oracle Fasion Middleware Forms Services. Open >1                                                                                                    | TATINDH THE TATION OF THE TATION OF THE TATI                                                 |
| Elle Edit Options Block Item Record Query                                                                                                    | / Idols Help<br>  🗑 🕅   🗣   昌   閣 閣   吳 曻   永   余   余   余   ②   ②   文   X                                                                                                    |
| Vendor Commonly Information [FOICOMM]                                                                                                    | 0. 100000000000000000000000000000000000                                                                                                    |
| Query Total for all records                                                                                                    |                                                                                                    |
|                                                                                                    |                                                                                                    |
| Vendor: V03099894 Seminole Office                                                                                                    | Solutions Inc Vendor Hold Selection: All                                                                                                    |
| Vendor: V03099894 Seminole Office<br>Fiscal Year: 12 Invoice Date From                                                                                                    | Solutions Inc Vendor Hold Selection: All                                                                                                    |
| Vendor: V03099894 Seminole Office<br>Fiscal Year: 12 Invoice Date From                                                                                                    | Solutions Inc Vendor Hold Selection: All                                                                                                    |
| Vendor: V03099894 Seminole Office<br>Fiscal Year: 12 Invoice Date From                                                                                                    | Solutions Inc Vendor Hold Selection: All<br>n: Invoice Date To: Indicators<br>Credit Open/ Vendor<br>al VIC Memo Paid Cancel Invoice Amt Due Date                                                                                                    |
| Vendor: V03099894 Seminole Office<br>Fiscal Year: 12 Invoice Date From<br>Vendor Invoice Invoice Approv                                                                                                    | Solutions Inc     Vendor Hold     Selection:       n:     Invoice Date To:       Indicators       Credit Open/       al VIC Memo Paid Cancel         Vendor       Invoice Amt     Due Date                                                                                                    |
| Vendor: V03099894 Seminole Office<br>Fiscal Year: 12 Invoice Date From<br>Vendor Invoice Invoice Approv<br>76574 11200043 Y<br>76872 11200044 Y                                                                                                    | Solutions Inc     Vendor Hold     Selection:       Invoice Date To:     Image: Solution state       Indicators     Credit Open/       al VIC     Memo       N     N       N     P       N     P       N     P       N     P       N     P       N     P       N     P                                                                                                    |
| Vendor:       V03099894       Seminole Office         Fiscal Year:       12       Invoice       Date From         Vendor Invoice       Invoice       Approv         76574       11200043       Y         76872       11200044       Y         76873       11200045       Y                                                                                                    | Solutions Inc     Vendor Hold     Selection:     All       n:     Invoice Date To:     Image: Selection:     All       Indicators     Vendor     Image: Selection:     All       al VIC     Memo     Paid     Cancel     Vendor       N     N     P     N     9.50     12-JUL-2011       N     N     P     N     9.50     12-JUL-2011       N     N     P     N     71.67     12-JUL-2011                                                                                                    |
| Vendor:       V03099894       Seminole Office         Fiscal Year:       12       Invoice       Date From         Vendor Invoice       Invoice       Approv         76574       11200043       Y         76872       11200044       Y         76873       11200045       Y                                                                                                    | Solutions Inc     Vendor Hold     Selection:     All       n:     Invoice Date To:     Image: Selection:     All       Indicators     Vendor     Image: Selection:     All       al VIC     Memo     Paid     Cancel     Vendor       N     N     P     N     9.50     12-JUL-2011       N     N     P     N     71.67     12-JUL-2011                                                                                                    |
| Vendor:       V03099894       Seminole Office         Fiscal Year:       12       Invoice       Date From         Vendor Invoice       Invoice       Approv         76574       11200043       Y         76872       11200043       Y         76873       11200045       Y         Eile       Edit       Options       Block       Item       Ref                                                                                                    | Solutions Inc Vendor Hold Selection: All<br>n: Invoice Date To: Invoice Date To: Invoice Amt Due Date<br>Indicators<br>Credit Open/<br>al VIC Memo Paid Cancel<br>N N P N<br>N P N<br>N P N<br>P N<br>P N<br>P N                                                                                                    |
| Vendor: V03099894 Seminole Office<br>Fiscal Year: 12 Invoice Date From<br>Vendor Invoice Invoice Approv<br>76574 11200043<br>76872 11200044<br>76873 11200045 Y<br>File Edit Options Block Item Re<br>File Edit Options Block Item Re                                                                                                    | Solutions Inc Vendor Hold Selection:   n: Invoice Date To:     Indicators   Credit Open/   al VIC   Memo   Paid   Cancel   N   N   N   N   N   N   N   N   N   N   N   P   N   N   P   N   N   P   N   N   P   N   N   P   N   N   P   N   N   P   N   N   P   N   N   P   N   N   P   N   N   P   N   N   P   N   P   N   P   N   N   P   N   P   N   P   N   P   N   P   N   P   N   N   P   N   N   P   N   P   N   P   N   P   N   P   N   P   N <tr< th=""></tr<>                                                                                                    |
| Vendor:       V03099894       Seminole Office         Fiscal Year:       12       Invoice Date From         Vendor Invoice       Invoice       Approv         76574       11200043       Y         76872       11200044       Y         76873       11200044       Y         File       Edit       Options       Block       Item Ref         Improve       Improve       Improve       Improve         Y       Y       Y       Y                                                                                                    | Solutions Inc       Vendor Hold       Selection:       All         n:       Invoice Date To:       Image: Credit Open/<br>al VIC Memo Paid Cancel       Vendor<br>Invoice Amt       Due Date         N       N       P       N       9.50       12-JUL-2011         N       N       P       N       9.50       12-JUL-2011         N       N       P       N       71.67       12-JUL-2011         ecord       Query Tools       Help       Image: Cord Cord Cord Cord Cord Cord Cord Cord                                                                                                    |
| Vendor:       V03099894       Seminole Office         Fiscal Year:       12       Invoice Date From         Vendor Invoice       Invoice       Approv         76574       1200043       Y         76872       11200044       Y         76873       T1200044       Y         File       Edit       Options       Block       Item Re         Improve       Improve       Improve       Item Re         Improve       Improve       Item Re       Improve         Improve       Improve       Improve       Improve         Improve       Improve       Improve       Improve         Improve       Improve       Improve       Improve         Improve       Improve       Improve       Improve         Improve       Improve       Improve       Improve         Improve       Improve       Improve       Improve         Improve       Improve       Improve       Improve         Improve       Improve       Improve       Improve         Improve       Improve       Improve       Improve         Improve       Improve       Improve       Improve         Improve       Im | Solutions Inc Vendor Hold Selection: All     Indicators   Credit Open/   al VIC   Memo   Paid   Cancel   N   N   N   N   N   N   P   N   N   P   N   P   N   P   N   P   N   P   N   P   N   P   N   P   N   P   N   P   N   P   N   P   N   P   N   P   N   P   N   P   N   P   N   P   N   P   N   P   N   P   N   P   N   P   N   P   N   P   N   P   N   P   N   P   N   P   N   P   N   P   N   P   N   P   N   P   N   P   N   P   N <                                                                                                    |

| 8. Go to Next Block                                                                                                    |
|----------------------------------------------------------------------------------------------------|
| Control/Page Down                                                                                                    |
| OR                                                                                                    |
| Oracle Fusion Middleware Forms Services: Open > FAAINVE                                                                                |
| Eile Edit Options Block Item Record Query Tools Help                                                                                   |
| ( 🚍 🖍 📑 ໂ 🛏 🛁 🖾 ன ໂ 🌠 🙀 😡 🦗 ໂ 🦺 ໂ 📇 ໂ 🔛 💹 ໂ<br>🖗 Invoice/Credit Memo FAAINVE Next Block (TRNG) 000000000000000000000000000000000000    |
| 9. The <b>FAAINVE</b> Screen will appear with all of the Vendor Details.                                                               |
| Eile Edit Options Block Item Record Query Iools Help                                                                                   |
| Dinvoice/Credit Memo Query FAIINVE 8.4 (PROD)                                                                                          |
| Document : I1200043 C IMultiple Regular                                                                                                |
| Vendor: V03099894 Seminole Office Solutions Inc                                                                                        |
| nvoice/Credit Memo Header FAIINVE 8.4 (PROD)                                                                                           |
| Invoice Date:       27-JUN-2011       Transaction:       12-JUL-2011       Cancel:       Document Accounting         Check Vendor:     |
| Address Code: BU Sequence Number: 1 Collects Tax: N Collects no taxes<br>City: Longwood                                                |
| Street Line 1:     762 Big Tree Dr     State or Province:     FL     ZIP or Postal Code:     32750       Street Line 3:     Nation:    |
| Discount Code: Payment Due: 12-JUL-2011                                                                                                |
| Bank:     BA     Bank Of America - Accounts Payable     Credit Memo       Vendor Invoice:     76574     1099 Vendor     It Text Exists |
| 1099 Tax ID:   Direct Deposit Status: No   IAT   ACH Transaction Type:     Income Type:   Direct Deposit Override                      |
| User ID: DLANGLEY                                                                                                    |
| Activity Date: 12-JUL-2011                                                                                                    |
| 10. The same information can be found if searching for a specific date range. <b>Exit</b> the <b>FAAINVE</b> screen.                   |
| Eile Edit Options Block Item Record Query Iools Help                                                                                   |
|                                                                                                    |
| Mainvoice/Credit Memo Query FAIINVE 8.4 (PROD)                                                                                         |
| Document : I1200043 C Multiple Regular                                                                                                 |
| Purchase Order:     P1100040       Vendor:     V03099894       Seminole Office Solutions Inc                                           |
| 1 Invoice/Credit Memo Header FAIINVE 8.4 (PROD) 2000000000000000000000000000000000000                                                  |
| Invoice Date: 27-JUN-2011 Transaction: 12-JUL-2011 Cancel: Docu<br>Check Vendor:                                                       |
|                                                                                                    |

| Eile Ealt Op                                                                                                    | tions Block Iten                                                                                                    | n Record Query <u>T</u>                                                                                                    | iools Help      |                                                               |                                                                                                    |                                                                                                    |                                                                                                    |                                                                                                    |
|----------------------------------------------------------------------------------------------------|----------------------------------------------------------------------------------------------------|----------------------------------------------------------------------------------------------------|-----------------|---------------------------------------------------------------|----------------------------------------------------------------------------------------------------|----------------------------------------------------------------------------------------------------|----------------------------------------------------------------------------------------------------|----------------------------------------------------------------------------------------------------|
| Vendor De                                                                                                    | tail History FAI                                                                                                    | /NDH 8.4 (PROD)                                                                                                    |                 |                                                               |                                                                                                    |                                                                                                    |                                                                                                    |                                                                                                    |
|                                                                                                    |                                                                                                    |                                                                                                    |                 |                                                               |                                                                                                    |                                                                                                    |                                                                                                    |                                                                                                    |
| Vendor:                                                                                                    | w03099894                                                                                                    | Seminole Office Sol                                                                                                    | utions Inc      | 🗆 Vendor H                                                    | old Se                                                                                                    | lection: All                                                                                                    | •                                                                                                    |                                                                                                    |
| Fiscal Yea                                                                                                    |                                                                                                    | voice Date Fron:                                                                                                    | 21-MAY-2011     | Invoice Dat                                                   | e T1: 28-SEP-2011                                                                                                    |                                                                                                    |                                                                                                    |                                                                                                    |
|                                                                                                    | $\bigcirc$                                                                                                    |                                                                                                    |                 |                                                               |                                                                                                    |                                                                                                    |                                                                                                    |                                                                                                    |
|                                                                                                    |                                                                                                    |                                                                                                    | Indicators      |                                                               |                                                                                                    |                                                                                                    |                                                                                                    |                                                                                                    |
| Vendor I                                                                                                    | nvoice Inv                                                                                                    | pice Approval                                                                                                    | VIC Memo Pai    | n/<br>d Cancel                                                | Vendor<br>Invoice Amt                                                                                                    | Due Date                                                                                                    | Check<br>Date                                                                                                    | Check<br>Number                                                                                                    |
|                                                                                                    |                                                                                                    |                                                                                                    |                 |                                                               |                                                                                                    |                                                                                                    |                                                                                                    |                                                                                                    |
|                                                                                                    |                                                                                                    |                                                                                                    |                 |                                                               |                                                                                                    |                                                                                                    |                                                                                                    |                                                                                                    |
|                                                                                                    |                                                                                                    |                                                                                                    |                 |                                                               |                                                                                                    |                                                                                                    |                                                                                                    |                                                                                                    |
| o Novt Plack                                                                                                    |                                                                                                    |                                                                                                    |                 |                                                               |                                                                                                    |                                                                                                    |                                                                                                    |                                                                                                    |
| U NEXT BIOCK                                                                                                    |                                                                                                    |                                                                                                    |                 |                                                               |                                                                                                    |                                                                                                    |                                                                                                    |                                                                                                    |
|                                                                                                    |                                                                                                    |                                                                                                    | Contro          | ol/Page                                                       | Down                                                                                                    |                                                                                                    |                                                                                                    |                                                                                                    |
|                                                                                                    |                                                                                                    |                                                                                                    |                 | OP                                                            |                                                                                                    |                                                                                                    |                                                                                                    |                                                                                                    |
|                                                                                                    | & Oracla E                                                                                                    | ision Middleur                                                                                                    | are Forms Servi |                                                               |                                                                                                    |                                                                                                    |                                                                                                    |                                                                                                    |
|                                                                                                    |                                                                                                    |                                                                                                    | ale romis servi | ces. Oper                                                     |                                                                                                    |                                                                                                    |                                                                                                    |                                                                                                    |
|                                                                                                    | Elle Edit                                                                                                    | Uptions Blo                                                                                                    | ock item Re     | cord Qu                                                       | iery <u>I</u> ools Help                                                                                                    |                                                                                                    |                                                                                                    |                                                                                                    |
|                                                                                                    | ( 🖪 💋                                                                                                    | 🖹 í 🏓 🖣                                                                                                    | i 🖻 🖻 í 📬       |                                                               | 😰 📾 🐹 í 🏚                                                                                                    | ) [ 📇 [ 🛛                                                                                                    | 6 X6 [                                                                                                    |                                                                                                    |
|                                                                                                    | 200                                                                                                    |                                                                                                    |                 |                                                               |                                                                                                    |                                                                                                    |                                                                                                    |                                                                                                    |
|                                                                                                    | 😪 Invoice                                                                                                    | /Credit Men                                                                                                    | no FAAINVE      | Next Blo                                                      | (TRNG) 2000                                                                                                    |                                                                                                    | 0-0-0-0-0-0-                                                                                                    |                                                                                                    |
| output of this o<br>t <b>om.</b>                                                                                                    | uery will                                                                                                    | /Credit Men<br>include <b>all</b>                                                                                                    | invoices da     | ted bet                                                       | (TRNG) 22222                                                                                                    | ria you se                                                                                                    | lected and                                                                                                    | d supply a <b>to</b>                                                                                                    |
| Output of this o<br>tom.<br>Wendor Detail Hist<br>Vendor: V031                                                                                                    | Query will                                                                                                    | /Credit Men<br>include all<br>8.4 (PROD) 222<br>ess Energy Florida I                                                                                                    | no FAAINVE      | vext Boo                                                      | (TRNG) 22222                                                                                                    | ria you se                                                                                                    | lected and                                                                                                    | d supply a <b>to</b>                                                                                                    |
| Output of this o<br>tom.<br>Vendor Detail Hist<br>Vendor: V031<br>Fiscal Year:                                                                                                    | Query will<br>ory FAIVNDH                                                                                                    | /Credit Men<br>include all<br>8.4 (PROD) 3993<br>ess Energy Florida I<br>Date From: 01-3A                                                                                                    | no FAAINVE      | vext Boo                                                      | (TRNG) 20222<br>ween the crite                                                                                                    | ria you se                                                                                                    | lected and                                                                                                    | d supply a <b>to</b>                                                                                                    |
| Output of this o<br>tom.<br>Vendor Detail Hist<br>Vendor: Voi<br>Fiscal Year:                                                                                                    | Query will ory FAIVNDH                                                                                                    | Include all<br>8.4 (PROD) 2028<br>ess Energy Florida I<br>Date From: 01-JA                                                                                                    | Invoices da     | Next Bio<br>ated bet<br>workstoor<br>Wendor Hol<br>woice Date | (TRNG) 22222<br>ween the crite                                                                                                    | ria you se                                                                                                    | lected and                                                                                                    | d supply a <b>to</b>                                                                                                    |
| Output of this o<br>tom.<br>Vendor Detail Hist<br>Vendor: voa<br>Fiscal Year:                                                                                                    | Query will ory FAIVNDH 19538 Progr Tovoice                                                                                                    | /Credit Mem<br>include all<br>8.4 (PROD) 3993<br>ess Energy Florida I<br>Date From: 01-3A                                                                                                    | INVOICES da     | Vendor Hol<br>voice Date                                      | (TRNG) 22222<br>ween the crite                                                                                                    | ria you se                                                                                                    | Check<br>Date                                                                                                    | d supply a <b>to</b>                                                                                                    |
| Output of this o<br>tom.<br>Vendor Detail Hist<br>Vendor: V033<br>Fiscal Year:                                                                                                    | Query will<br>ory FAIVNDH<br>19538 Progr<br>Invoice                                                                                                    | /Credit Mem<br>include all<br>8.4 (PROD) 2023<br>ess Energy Florida I<br>Date From: 01-JA<br>Approval VIC                                                                                                | Invoices da     | Next Bio<br>Ated bet<br>Wendor Hol<br>voice Date              | (TRNG) 20222<br>ween the crite                                                                                                    | ria you se                                                                                                    | Check<br>Date                                                                                                    | d supply a <b>t</b><br>concernent of the second second seco                                                                                                    |
| Output of this o<br>tom.<br>Vendor Detail Hist<br>Vendor: V033<br>Fiscal Year: V033<br>Octil Year: O<br>Octil 25195<br>Octil 19148                                                                                                    | QUERY WILL ORY FAIVNDH  19538 Progr Invoice  Invoice  Ill105066 Ill10537                                                                                                    | Approval VIC                                                                                                    | INVOICES da     | Vext Bio                                                      | (TRNG) 20022<br>ween the crite<br>Second Second<br>Second Second<br>Second<br>Second Second<br>Second<br>Sec                                                                                                    | ria you se                                                                                                    | Check<br>Date<br>28-OCT-2010<br>Da-NOV-2010                                                                                                    | d supply a to<br>check<br>Number<br>00077579<br>00081560                                                                                                    |
| Output of this o<br>tom.<br>Vendor Detail Hist<br>Vendor: V033<br>Fiscal Year: V033<br>OCT10 25195<br>OCT10 25195<br>OCT10 10148<br>OCT10 44589                                                                                                    | Invoice           query will           ory FAIVNDH           19538 Progr           Invoice           Invoice           Into526           I1105927           I110538                                                                                                    | Approval VIC                                                                                                    | INVOICES da     | Ventor Holi<br>Voice Date                                     | (TRNG) 2002                                                                                                    | Pria you se           ria you se           construction           construction           All           Due Date           27-OCT-2010           02-NOV-2010           02-NOV-2010                                                                                                    | Check Date                                                                                                    | d supply a to                                                                                                    |
| Output of this o<br>tom.<br>Vendor Detail Hist<br>Vendor: V033<br>Fiscal Year: 0<br>Vendor Invoice<br>OCT10 25195<br>OCT10 10148<br>OCT10 101489<br>OCT10 74355                                                                                                    | Invoice           query will           ory FAIVNDH           19538 Progr           Invoice           Invoice           Into528           Into528           Into528           Into528                                                                                                    | /Credit Mem<br>include all<br>8.4 (PROD) 222<br>ess Energy Florida I<br>Date From: 01-JA<br>Approval VIC<br>Y N<br>Y N<br>Y N<br>Y N                                                                     | INVOICES da     | Vext Bio<br>ated bet<br>voice Date                            | (TRNG) 20002<br>ween the crite                                                                                                    | ria you se           ria you se           coordination           coordination                                                                                                    | Check Date                                                                                                    | d supply a to                                                                                                    |
| Output of this of<br>tom.<br>Vendor Detail Hist<br>Vendor: V033<br>Fiscal Year: 0<br>Vendor Invoice<br>OCT10 25195<br>OCT10 10148<br>OCT10 44589<br>OCT10 74355<br>NOV10 745514                                                                                                    | Invoice           query will           ory FAIVNDH           19538           Invoice           Invoice           Invoice           Invoice           Into5227           Into5220           Into5220                                                                                                    | Approval VIC                                                                                                    | INVOICES da     | Ventor Holi<br>North Cancel                                   | (TRNG) 20002<br>ween the crite                                                                                                    | ria you se         ria you se         coordination         coordination <t< td=""><td>Check and<br/>Check and<br/>Check</td><td>Check<br/>Number<br/>0007579<br/>00081561<br/>00081562<br/>00082872</td></t<> | Check and<br>Check and<br>Check | Check<br>Number<br>0007579<br>00081561<br>00081562<br>00082872                                                                                                    |
| Output of this of<br>tom.<br>Vendor Detail Hist<br>Vendor: V033<br>Fiscal Year: 0<br>0CT10 25195<br>0CT10 74555<br>0CT10 74555<br>NoV10 78504<br>NOV10 25195                                                                                                    | Invoice     Invoice     Invoice     Invoice     Invoice     Invoice     Invoice     Invoice     Invoice     Invoice     Intosses     Intosses                                                                                                    | Approval VIC                                                                                                    | INVOICES da     | Ventor Hol<br>N<br>Cancel                                     | (TRNG) 200022<br>ween the crite<br>veen the crite<br>veen the crite<br>veen the crite<br>veen the crite<br>veen the crite<br>veen the crite<br>veen the crite                                                                                                    | ria you se         ria you se         control of the section:         All         27-oct-2010         02-Nov-2010         02-Nov-2010         02-Nov-2010         02-Nov-2010         02-Nov-2010         02-Nov-2010         02-Nov-2010         02-Nov-2010         02-Nov-2010         02-Nov-2010         02-Nov-2010         02-Nov-2010                                                                                                    | Check and<br>Check and<br>Check | d supply a to<br>Check<br>Number<br>♥<br>00077579<br>00081561<br>00081562<br>00082872<br>00083166                                                                                                    |
| Output of this of<br>tom.<br>Vendor Detail Hist<br>Vendor: V033<br>Fiscal Year: 0<br>0CT10 25195<br>0CT10 10148<br>0CT10 25195<br>0CT10 74355<br>NOV10 74355                                                                                                    | Invoice     Invoice     Invoice     Invoice     Invoice     Invoice     Invoice     Invoice     Into5328     Into5328     Into5328     Into5328     Into5328     Into5329     Into5349     Into649     Into649     Into649                                                                                                    | Approval VIC                                                                                                    | INVOICES da     | Ventor Hol<br>N<br>Cancel                                     | (TRNG) 200022<br>ween the crite<br>veen the crite<br>veen the trite<br>veen the trite<br>veen the trite                                                                                                    | ria you se         ria you se         control of the section:         All         22-00CT-2010         02-NOV-2010         02-NOV-2010         02-NOV-2010         02-NOV-2010         02-NOV-2010         02-NOV-2010         02-NOV-2010         02-NOV-2010         02-NOV-2010         02-NOV-2010         02-NOV-2010         02-NOV-2010         02-NOV-2010         02-NOV-2010                                                                                                    | Check and<br>Check and<br>Check | d supply a to                                                                                                    |
| Output of this of<br>tom.<br>Vendor Detail Hist<br>Vendor: V031<br>Fiscal Year: 0<br>0CT10 25195<br>0CT10 10148<br>0CT10 24355<br>NoV10 74355<br>NoV10 74355<br>NOV10 10148                                                                                                    | Invoice     Invoice     Invoice     Invoice     Invoice     Invoice     Invoice     Invoice     Invoice     Invoice     Into522     In105328     In105329     In106290     In106290     In106999     In106970                                                                                                    | Approval VIC                                                                                                    | INVOICES da     | Vendor Hol<br>N<br>Vendor Hol<br>voice Date                   | (TRNG) 2000<br>ween the crite<br>veen the crite<br>veen the crite<br>veen the crite<br>veen the crite<br>veen the crite<br>veen the crite<br>veen the crite<br>veen the crite<br>veen the crite<br>veen the crite<br>veen the crite<br>veen the crite<br>veen the crite<br>veen the crite<br>veen the trite<br>veen the trite<br>veen th                                                                                                    | ria you se         ria you se         control of the section:         All         27-0CT-2010         02-NoV-2010         02-NoV-2010         02-NoV-2010         02-NoV-2010         02-NoV-2010         02-NoV-2010         02-NoV-2010         02-NoV-2010         02-DEC-2010         09-DEC-2010                                                                                                    | Check and<br>Check and<br>Check | d supply a to                                                                                                    |
| Output of this of<br>tom.<br>Vendor Detail Hist<br>Vendor: V031<br>Fiscal Year: V031<br>Fiscal Year: O<br>OCT10 25195<br>OCT10 10148<br>OCT10 24559<br>Nov10 74355<br>Nov10 74355<br>Nov10 74355<br>Nov10 10148<br>Nov10 10148                                                                                                    | Invoice     Invoice     Invoice     Invoice     Invoice     Invoice     Invoice     Invoice     Invoice     Invoice     Into532     Into532     Into532     Into532     Into549     Into649     Into649                                                                                                    | /Credit Mem<br>include all<br>8.4 (PROD) 3223<br>ess Energy Florida I<br>Date From: 01-3A<br>Approval VIC<br>Y N<br>Y N<br>Y N<br>Y N<br>Y N<br>Y N<br>Y N<br>Y N<br>Y N<br>Y N                          | no FAAINVE      | Vext Bio<br>ated bet<br>Vendor Hol<br>voice Date              | (TRNG) 200022<br>ween the crite<br>veen the crite<br>veen the trite<br>veen the trite<br>vee                                                                                                    | ria you se         ria you se         ria you se      >                                                                                                    | Check and<br>Check and<br>Check | d supply a to                                                                                                    |
| Output of this of<br>tom.<br>Vendor Detail Hist<br>Vendor: V031<br>Fiscal Year: 0<br>0cT10 25195<br>0cT10 10148<br>0cT10 25195<br>0cT10 10148<br>0cT10 4589<br>0cT10 74355<br>NoV10 74355<br>NoV10 74355<br>NOV10 74355<br>NOV10 74355<br>NOV10 74355<br>NOV10 10148<br>NOV10 44589<br>DEC10 78504                                                                                                    | EINVOICE      CONTRACTOR      CONTRACTOR  | /Credit Mem<br>include all<br>s.4 (PROD) 3979<br>ess Energy Florida I<br>Date From: 01-3A<br>Approval VIC<br>Y N<br>Y N<br>Y N<br>Y N<br>Y N<br>Y N<br>Y N<br>Y N<br>Y N<br>Y N                          | INVOICES da     | Vext Bio<br>ated bet<br>Vendor Hol<br>voice Date              | (TRNG) 2000<br>Eveen the crite<br>Eveen the crite<br>Eve<br>Eve<br>Eve<br>Second<br>Second | ria you se                                                                                                    | Check<br>Date<br>28-0CT-2010<br>04-NOV-2010<br>04-NOV-2010<br>04-NOV-2010<br>02-DEC-2010<br>09-DEC-2010<br>09-DEC-2010<br>09-DEC-2010                                                                                                    | Check<br>Number<br>0007579<br>00081561<br>00083552<br>00083354<br>00083354<br>00083354                                                                                                    |
| Output of this of<br>tom.<br>Vendor Detail Hist<br>Vendor: V031<br>Fiscal Year: 0<br>0cT10 25195<br>0cT10 10148<br>0cT10 24355<br>NoV10 74355<br>NoV10 74355<br>NoV10 74355<br>NOV10 74355<br>NOV10 10148<br>NOV10 44589<br>DEC10 78504<br>DEC10 78504<br>DEC10 78504                                                                                                    | Invoice     Invoice     Invoice     Invoice     Invoice     Invoice     Invoice     Invoice     Invoice     Invoice     Into522     In10522     In1052                                                                                                    | <pre>/Credit Mem<br/>include all<br/>a.4 (PROD) %%%<br/>ass Energy Florida I<br/>Date From: 01-3A<br/>Approval VIC<br/>Y N<br/>Y N<br/>Y N<br/>Y N<br/>Y N<br/>Y N<br/>Y N<br/>Y N<br/>Y N<br/>Y N</pre> | INVOICES da     | Vext Bio                                                      | (TRNG) 2000<br>Eween the crite<br>Eween the crite<br>Set<br>Set<br>Set<br>Set<br>Set<br>Set<br>Set<br>S                                                                                                    | ria you se                                                                                                    | Check<br>Date<br>28-0CT-2010<br>04-NOV-2010<br>04-NOV-2010<br>04-NOV-2010<br>02-DEC-2010<br>09-DEC-2010<br>09-DEC-2010<br>09-DEC-2010<br>09-DEC-2010<br>09-DEC-2010<br>09-DEC-2010<br>09-DEC-2010                                                                                                    | Check<br>Number<br>)<br>0007579<br>00081561<br>00081561<br>0008352<br>00083354<br>00083354<br>00084854<br>00084854                                                                                                    |
| Output of this of tom.                                                                                                    | Invoice      Invoice      Invoice      Invoice      Invoice      Invoice      Invoice      Invoice      Invoice      Into522      In10522      In10522      In10522      In10522      In1054      In1054      In1054      In1054      In1054      In1054      In1054      In1054      In1054      In1054      In1054      In1054      In1054      In1054      In1054      In1054      In1074      In1074      | Approval VIC<br>Y N<br>Y N<br>Y N<br>Y N<br>Y N<br>Y N<br>Y N<br>Y N                                                                                                    | INVOICES da     | Ventor Hol<br>voice Date                                      | (TRNG) 2000<br>Eveen the crite<br>Eveen the crite<br>Event<br>Event<br>Solution<br>Solution<br>Event<br>Solution<br>Solution                                                                                                   | ria you se                                                                                                    | Check<br>Date<br>28-0CT-2010<br>04-NOV-2010<br>04-NOV-2010<br>04-NOV-2010<br>04-NOV-2010<br>04-NOV-2010<br>02-DEC-2010<br>09-DEC-2010<br>09-DEC-2010<br>09-DEC-2010<br>09-DEC-2010<br>09-DEC-2010<br>09-DEC-2010<br>09-DEC-2010<br>04-JAN-2011<br>06-JAN-2011                                                                                                    | Check<br>Number<br>♥<br>00077579<br>00081561<br>00081561<br>00081562<br>00083552<br>00083353<br>00084854<br>00084854<br>000848914                                                                                                    |
| Output of this of<br>tom.<br>Vendor Detail Hist<br>Vendor: V033<br>Fiscal Year: 0<br>0CT10 25195<br>0CT10 10148<br>0CT10 25195<br>0CT10 10148<br>0CT10 44589<br>0CT10 74355<br>NOV10 74355<br>NOV10 10148<br>NOV10 10148<br>NOV10 10148<br>NOV10 10148<br>NOV10 10148<br>DEC10 74355<br>DEC10 10148<br>DEC10 74355                                                                                                    | Invoice      Invoice      Invoice      Invoice      Invoice      Invoice      Invoice      Invoice      Invoice      Into522      In10522      In1052      In1052      In10723      In10723      In10723      In10723      In10723      In10723      In10723      In10723      In10723      In10723      In10723      In10723      In10723      In10723      In10723      In10723      In10723      In1072      In10723      In1072      In1072      In1072      In1072      In1072      In1072      In1072      In1072      In1072      In1072      In1072      In1072      In1072      In107      In107      In107      In107      In107      In107      In107      In107      In107      In107      In107      In107      In107      In107      In107      In107      In107      In107      In107      In107      In10      In10       In10      In10 | Approval VIC<br>Y N<br>Y N<br>Y N<br>Y N<br>Y N<br>Y N<br>Y N<br>Y N                                                                                                    | INVOICES da     | Ventor Hol<br>voice Date                                      | (TRNG) 2000<br>Constant<br>Constant<br>Con                                                                                                 | ria you se                                                                                                    | Check<br>Date<br>28-0CT-2010<br>04-N0V-2010<br>04-N0V-2010<br>04-N0V-2010<br>02-DEC-2010<br>09-DEC-2010<br>09-DEC-2010<br>09-DEC-2010<br>09-DEC-2010<br>09-DEC-2010<br>09-DEC-2010<br>09-DEC-2010<br>09-DEC-2010<br>09-DEC-2010<br>09-DEC-2010<br>09-DEC-2010<br>09-DEC-2010<br>09-DEC-2010                                                                                                    | Check<br>Number<br>♥<br>00077579<br>00081561<br>00081561<br>0008352<br>00083353<br>00084354<br>00084914<br>00084915                                                                                                    |
| Output of this of<br>tom.<br>Vendor Detail Hist<br>Vendor: V031<br>Fiscal Year: 031<br>Fiscal Year: 031<br>Fiscal Year: 031<br>Fiscal Year: 031<br>OCT10 25195<br>OCT10 10148<br>OCT10 44589<br>OCT10 74355<br>NOV10 74355<br>NOV10 74355<br>NOV10 10148<br>NOV10 44589<br>DEC10 74355<br>DEC10 10148<br>DEC10 10148<br>DEC10 | Invoice      Invoice      Invoice      Invoice      Invoice      Invoice      Invoice      Intosse      Intosse       | /Credit Mem<br>include all<br>8.4 (PROD) 3979<br>ess Energy Florida I<br>Date From: 01-3A<br>Approval VIC<br>Y N<br>Y N<br>Y N<br>Y N<br>Y N<br>Y N<br>Y N<br>Y N<br>Y N<br>Y N                          | INVOICES da     | Vext Bio                                                      | (TRNG) 2000<br>Eveen the crite<br>Eveen the crite<br>Eve<br>Eve<br>Eve<br>Set<br>Set<br>Set<br>Set<br>Set<br>Set<br>Set<br>Se                                                                                                    | ria you se         ria you se         ria you se      >                                                                                                    | Check<br>and<br>Check<br>28-0CT-2010<br>04-NOV-2010<br>04-NOV-2010<br>04-NOV-2010<br>04-NOV-2010<br>02-DEC-2010<br>09-DEC-2010<br>09-DEC-2010                                                                                                    | Check<br>Number<br>)<br>0007579<br>00081561<br>00081561<br>00083552<br>00083354<br>00084913<br>00084913<br>00084914<br>00084914<br>0008<br>00084914<br>00084914<br>00084914<br>00084914<br>00084914<br>0008 |
| Output of this of<br>tom.                                                                                                    | Invoice          Invoice         query will         ory FAIVNDH         19538         Progr         Invoice         Invoice         Into522         Into522         Into720         Into721         Into723         Into808                                                                                                    | <pre>/Credit Mem<br/>include all<br/>8.4 (PROD) %%%<br/>ess Energy Florida I<br/>Date From: 01-JA<br/>Approval VIC<br/>Y N<br/>Y N<br/>Y N<br/>Y N<br/>Y N<br/>Y N<br/>Y N<br/>Y N<br/>Y N<br/>Y N</pre> | INVOICES da     | Vext Bio                                                      | (TRNG) 20000<br>Eveen the crite<br>Vendor<br>100 31-DEC-2010<br>Vendor<br>102,006.07<br>102,006.07<br>102,006.07<br>102,006.07<br>102,006.07<br>103,483.47<br>103,483.47<br>103,483.47<br>103,483.47<br>103,483.47<br>103,483.47<br>103,483.47<br>104,570.54<br>105,70.54<br>105,7                                                                                                    | ria you se         ria you se                                                                                                    | Check<br>Check<br>Check<br>28-0CT-2010<br>04-NOV-2010<br>04-NOV-2010<br>04-NOV-2010<br>04-NOV-2010<br>02-DEC-2010<br>09-DEC-2010<br>09-DEC-2010<br>09-DEC-2010<br>09-DEC-2010<br>09-DEC-2010<br>09-DEC-2010<br>09-DEC-2010<br>09-DEC-2010<br>09-DEC-2010<br>09-DEC-2010<br>09-DEC-2010<br>09-DEC-2010<br>09-DEC-2010<br>09-DEC-2010<br>09-DEC-2010<br>09-DEC-2010                                                                                                    | Check<br>Number<br>00077579<br>00081560<br>00081561<br>0008352<br>00083353<br>00083354<br>00084913<br>00084913<br>00084913<br>00084913<br>00084913<br>00084913<br>00084914<br>00084913<br>00084913<br>00084914<br>00084915<br>00084916                                                                                                    |

14. If you are researching the paid dated and need to know the amount paid during a particular time frame (such as 1099 vendors paid for a 12 month period) another way to query would be to delete the fiscal year and date range.

This query will bring up all invoice paid to a vendor since the inception of Banner.

| /endor Detail History FAIVNDH 8.4 (PROD) 2020000000000000000000000000000000000 |          |          |           |                           |                      |        |  |                       |             |               |              |
|--------------------------------------------------------------------------------|----------|----------|-----------|---------------------------|----------------------|--------|--|-----------------------|-------------|---------------|--------------|
| Vendor Invoice                                                                 | Invoice  | Approval | II<br>VIC | ndicato<br>Credit<br>Memo | ors<br>Open/<br>Paid | Cancel |  | Vendor<br>Invoice Amt | Due Date    | Check<br>Date | Chec<br>Numb |
| 631695-0                                                                       | I0800178 | Y        | N         | N                         | P                    | N      |  | 4,865.56              | 19-JUL-2007 | 19-JUL-2007   | 005028       |
| 631696-0                                                                       | I0800179 | Y        | N         | N                         | P                    | N      |  | 1,182.60              | 19-JUL-2007 | 19-JUL-2007   | 005028       |
| 631698-0                                                                       | I0800180 | Y Y      | N         | N                         | P                    | N      |  | 65.47                 | 19-JUL-2007 | 19-JUL-2007   | 005028       |
| 631699-0                                                                       | I0800181 | Y        | N         | N                         | P                    | N      |  | 325.63                | 19-JUL-2007 | 19-JUL-2007   | 005028       |
| 631671-0                                                                       | I0800182 | Y I      | N         | N                         | P                    | N      |  | 204.47                | 19-JUL-2007 | 19-JUL-2007   | 005028       |
| 631667-0                                                                       | I0800183 | Y        | N         | N                         | Р                    | N      |  | 650.31                | 19-JUL-2007 | 19-JUL-2007   | 005028       |
| 631657-0                                                                       | I0800185 | Y        | N         | N                         | Р                    | N      |  | 541.83                | 19-JUL-2007 | 19-JUL-2007   | 005028       |
| 631660-0                                                                       | I0800186 | Y        | N         | N                         | Ρ                    | N      |  | 374.40                | 19-JUL-2007 | 19-JUL-2007   | 005028       |
| 631656-0                                                                       | I0800187 | Y        | N         | N                         | Р                    | N      |  | 594.72                | 19-JUL-2007 | 19-JUL-2007   | 005028       |
| 631654-0                                                                       | I0800188 | Y        | N         | N                         | Ρ                    | N      |  | 845.99                | 19-JUL-2007 | 19-JUL-2007   | 005028       |
| 631653-0                                                                       | I0800189 | Y        | N         | N                         | Ρ                    | N      |  | 520.82                | 19-JUL-2007 | 19-JUL-2007   | 005028       |
| 631655-0                                                                       | I0800190 | Y        | N         | N                         | Ρ                    | N      |  | 305.10                | 19-JUL-2007 | 19-JUL-2007   | 005028       |
| 632649-0                                                                       | I0800191 | Y        | N         | N                         | Ρ                    | Ν      |  | 5.00                  | 19-JUL-2007 | 19-JUL-2007   | 005028       |
| 631658-0                                                                       | I0800192 | Y        | Ν         | N                         | Ρ                    | N      |  | 374.00                | 19-JUL-2007 | 19-JUL-2007   | 005028       |
|                                                                                |          | L        |           |                           | т.,                  | ····   |  |                       |             | $\smile$      |              |

15. Select the **F7 key**, which tells banner to query (or search) for a particular entry. The F7 will remove all data from the form.

Tab to the **Check Date Field** and use a % before the date you want to search and a % after the date (such as %2010%) The % is a wildcard Key that says, find the characters % adjacent to the input. So any date that has 2010 will be found.

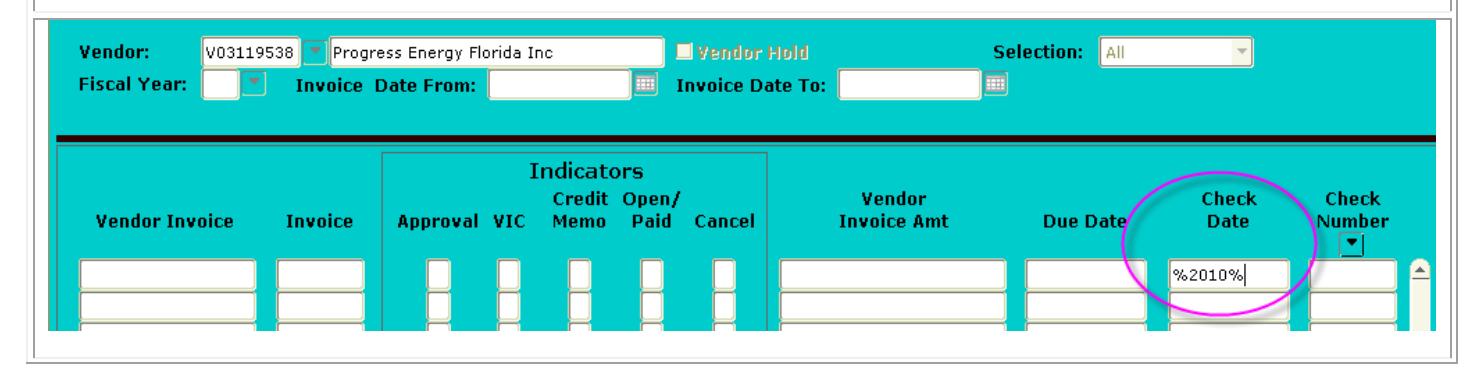

## 16. Next select the F8 key which is the Perform Query short cut.

The results show all invoices paid in any date of the year 2010.

You can also search by vendor invoice number, banner invoice number, amount, and check number in this form. Repeat the steps above by hitting F7 to start query, enter any information you have regarding the payment you are searching for and hit F8 to execute the query.

| Vendor Invoice | Invoice  | Approval | II<br>VIC | ndicato<br>Credit<br>Memo | ors<br>Open/<br>Paid | Cancel | Vendor<br>Invoice Amt | Due Date    | Check<br>Date | Checl<br>Numbe |
|----------------|----------|----------|-----------|---------------------------|----------------------|--------|-----------------------|-------------|---------------|----------------|
| SEP10 25195    | I1103672 | Y        | N         | N                         | Р                    | N      | 6,988.13              | 28-SEP-2010 | 28-SEP-2010   | 000688         |
| SEP10 44589    | I1103994 | Y        | N         | N                         | Ρ                    | N      | 15,580.67             | 05-OCT-2010 | 05-OCT-2010   | 000701         |
| SEP10 74355    | I1104347 | Y        | N         | N                         | Р                    | N      | 194.13                | 11-OCT-2010 | 12-OCT-2010   | 000714         |
| SEP10 10148    | I1104348 | Y        | N         | N                         | Р                    | N      | 374.52                | 11-OCT-2010 | 12-OCT-2010   | 000714         |
| OCT10 78504    | I1104909 | Y        | N         | N                         | Р                    | N      | 103,263.34            | 25-OCT-2010 | 26-OCT-2010   | 000774         |
| OCT10 25195    | I1105066 | Y        | N         | N                         | Р                    | N      | 5,616.11              | 27-OCT-2010 | 28-OCT-2010   | 000775         |
| OCT10 10148    | I1105327 | Y        | N         | N                         | Р                    | N      | 373.11                | 02-NOV-2010 | 04-NOV-2010   | 000815         |
| OCT10 44589    | I1105328 | Y        | N         | N                         | Р                    | N      | 14,200.22             | 02-NOV-2010 | 04-NOV-2010   | 000815         |
| OCT10 74355    | I1105329 | Y        | N         | N                         | Р                    | N      | 171.53                | 02-NOV-2010 | 04-NOV-2010   | 000815         |
| NOV10 78504    | I1106220 | Y        | N         | N                         | Р                    | N      | 102,006.07            | 22-NOV-2010 | 23-NOV-2010   | 000828         |
| NOV10 25195    | I1106549 | Y        | N         | N                         | Р                    | N      | 4,936.08              | 02-DEC-2010 | 02-DEC-2010   | 000831         |
| NOV10 74355    | I1106969 | Y        | N         | N                         | Р                    | N      | 179.18                | 09-DEC-2010 | 09-DEC-2010   | 000833         |
| NOV10 10148    | I1106970 | Y        | N         | N                         | Р                    | N      | 405.84                | 09-DEC-2010 | 09-DEC-2010   | 000833         |
| NOV10 44589    | I1106971 | Y        | N         | N                         | Р                    | N      | 17,389.99             | 09-DEC-2010 | 09-DEC-2010   | 000833         |